## BlackBerry Java Application Custom Buttons

Sample Application Overview

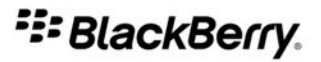

SWD-577439-0518032728-001

# Contents

| 1 | Overview                                                                     | 2      |
|---|------------------------------------------------------------------------------|--------|
| 2 | Featured classes                                                             | 3      |
| 3 | Featured interfaces                                                          | 4      |
| 4 | Files in the sample application                                              | 5      |
| 5 | System requirements                                                          | 7      |
| 6 | Setting up the sample application in the BlackBerry JDE                      | 8      |
|   | Run the sample application                                                   | 8<br>8 |
| 7 | Setting up the sample application in the BlackBerry Java Plug-in for Eclipse | 9      |
|   | Install the sample application                                               | 9      |
|   | Run the sample application                                                   | 9      |
| 8 | Provide feedback                                                             | 10     |
| 9 | Legal notice                                                                 | 11     |

1

## Overview

The custom buttons sample application demonstrates how to extend the Field class to create a variety of different button UI components.

The sample application demonstrates how to create the following types of buttons:

- rectangle
- triangle
- octagon
- rectangle with a fixed width
- rectangle with a fixed width and a long text label
- rectangle with a full screen width
- rectangle with a color background
- rectangle with a .bmp image as the background

In addition to creating and displaying these custom buttons, the sample application also demonstrates how to attach listeners to these custom buttons. Listeners are components that execute code when an event occurs. In the sample application, when you click one of these buttons, a dialog box appears with text specifying which of the buttons you clicked.

### Featured classes

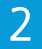

#### net.rim.device.api.ui.Field

This class provides the fundamental functionality for all UI components. All the built-in components you can add to a Screen are subclasses of the Field class. You cannot create the Field class directly; you must either use one of the implemented subclasses or extend this class to create your own custom component.

In the sample application, the subclasses of the of the Field class are the CustomButtonField, (which you use to create all the custom buttons except for the button with an image as its background), and the PictureBackgroundButtonField class.

### **Featured interfaces**

#### net.rim.device.api.ui.Drawstyle

This interface provides access to drawing styles that Graphics and Field objects use. The drawing styles include the alignment and position of text.

The sample application uses the DrawStyle interface when the Graphics object invokes the drawText() method to set the properties of the rendered text on the buttons.

# Files in the sample application

4

| Filename                          | Description                                                                                                    |
|-----------------------------------|----------------------------------------------------------------------------------------------------|
| CustomButtonsDemo.java            | The application, which includes the entry point that starts the screen, creates and adds each of the UI components, and adds the application to the Event Dispatcher.                                                                                                    |
| CustomButtonField.java            | This class provides constructors to create a custom button that is a rectangle, a triangle, an octagon, a rectangle with a fixed width, a rectangle with a fixed width that has a long text label, a rectangle with a full screen width, or a rectangle with a background of a specified color.                                                          |
|                                   | This class extends the Field class and overrides the getPreferredHeight<br>() and getPreferredWidth() methods. These methods use the size of the<br>text label to return a height and width respectively to create a custom button that<br>fully encapsulates the text label.                                                                            |
|                                   | This class also overrides the Field class methods drawFocus (Graphics, boolean), layout(int, int), and paint(Graphics) to render the specific shapes and styles.                                                                                                    |
| PictureBackgroundButtonField.java | This class provides methods to create a custom button with a Bitmap as its background. This class also extends the Field class but, unlike the CustomButtonField class, this class does not implement the DrawStyle interface. This is because this class does not need the text alignment and position constants that the DrawStyle interface provides. |
|                                   | There are two Bitmap objects, (defined within the class, not in the constructor), for when the button is in focus or not in focus. The switching of these Bitmap objects is managed by the overridden onFocus() and onUnfocus() methods from the Field class.                                                                                            |
|                                   | Similar to the CustomButtonField class, the<br>PictureBackgroundButtonField class overrides the<br>getPreferredHeight(), getPreferredWidth(), layout(int,<br>int), and paint(Graphics) methods from the Field class to manage the<br>rendering of the PictureBackgroundButtonField object. However, since                                                |

| Filename             | Description                                                              |
|----------------------|--------------------------------------------------------------------------|
|                      | the switching of the background image on focus is already managed by the |
|                      | onFocus() and $onUnfocus()$ methods, the drawFocus(Graphics,             |
|                      | boolean) does not need to perform any actions.                           |
| img/bluescribble.bmp | This is a .bmp file that the PictureBackgroundButtonField object uses as |
|                      | the background when the button is not in focus.                          |
| img/pinkscribble.bmp | This is a .bmp file that the PictureBackgroundButtonField object uses as |
|                      | the background when the button is in focus.                              |

# System requirements

To run the sample application, you must have one of the following development tools:

- BlackBerry<sup>®</sup> Java<sup>®</sup> Plug-in for Eclipse<sup>®</sup> 1.1 or later (www.blackberry.com/developers/javaplugin1.1) with the BlackBerry Component Package version 4.2 or later.
- BlackBerry<sup>®</sup> Java<sup>®</sup> Development Environment 3.6 or later (na.blackberry.com/eng/developers/javaappdev/ javadevenv.jsp)

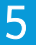

# Setting up the sample application in the BlackBerry JDE

#### 6

#### Install the sample application

- 1. Visit http://www.blackberry.com/go/custombuttonssample to download the sample application.
- 2. Extract the **custombuttonsdemo.zip** file.
- 3. On the taskbar, click Start > Programs > Research In Motion > BlackBerry JDE 4.7.0 > JDE.
- 4. Open the workspace that you want to add the sample application to.
- 5. In the workspace tree, right-click the project that you want to add the sample application to.
- 6. Click Add project to <workspace directory>.
- 7. In the Add project to <workspace> dialog box, browse to the folder where you extracted the sample application.
- 8. Click the **CustomButtonsDemo.jdp** file.
- 9. Click Open.

#### Run the sample application

- 1. In the workspace where you added the custombuttonsdemo project, right-click **custombuttonsdemo**.
- 2. Click Build project.
- 3. On the taskbar, click Start > Applications > Research in Motion > BlackBerry JDE 4.7.0 > Device Simulator.
- 4. On the Home screen of the BlackBerry<sup>®</sup> Smartphone Simulator, click the **Downloads** folder.
- 5. Click the **Custom Buttons Demo** icon.

7

#### Setting up the sample application in the BlackBerry Java Plug-in for Eclipse

#### Install the sample application

- 1. In Eclipse<sup>®</sup>, on the File menu, click Import.
- 2. In the Import dialog box, expand the BlackBerry folder.
- 3. Click Import BlackBerry Samples.
- 4. Click Next.
- 5. Perform one of the following actions:
  - To specify a specific JRE<sup>™</sup>, select the **Use a project specific JRE** option.
  - To specify the default JRE in the workspace, select the Use default JRE option.
- 6. In the BlackBerry Projects section, click **Deselect All**.
- 7. Select the check box beside the **CustomButtonsDemo** project.
- 8. Click Finish.

#### Run the sample application

- 1. In Eclipse<sup>®</sup>, in the **Navigator** pane, right-click the **CustomButtonsDemo** folder.
- 2. Click **Run As > BlackBerry Simulator**.
- 3. On the Home screen of the BlackBerry<sup>®</sup> Smartphone Simulator, click the **Downloads** folder.
- 4. Click the **Custom Buttons Demo** icon.

### Provide feedback

To provide feedback on this deliverable, visit www.blackberry.com/docsfeedback.

8

9

# Legal notice

©2010 Research In Motion Limited. All rights reserved. BlackBerry<sup>®</sup>, RIM<sup>®</sup>, Research In Motion<sup>®</sup>, SureType<sup>®</sup>, SurePress<sup>™</sup> and related trademarks, names, and logos are the property of Research In Motion Limited and are registered and/or used in the U.S. and countries around the world.

Eclipse is a trademark of Eclipse Foundation, Inc. Java and JRE are trademarks of Sun Microsystems, Inc. All other trademarks are the property of their respective owners.

This documentation including all documentation incorporated by reference herein such as documentation provided or made available at www.blackberry.com/go/docs is provided or made accessible "AS IS" and "AS AVAILABLE" and without condition, endorsement, guarantee, representation, or warranty of any kind by Research In Motion Limited and its affiliated companies ("RIM") and RIM assumes no responsibility for any typographical, technical, or other inaccuracies, errors, or omissions in this documentation. In order to protect RIM proprietary and confidential information and/or trade secrets, this documentation may describe some aspects of RIM technology in generalized terms. RIM reserves the right to periodically change information that is contained in this documentation; however, RIM makes no commitment to provide any such changes, updates, enhancements, or other additions to this documentation to you in a timely manner or at all.

This documentation might contain references to third-party sources of information, hardware or software, products or services including components and content such as content protected by copyright and/or third-party web sites (collectively the "Third Party Products and Services"). RIM does not control, and is not responsible for, any Third Party Products and Services including, without limitation the content, accuracy, copyright compliance, compatibility, performance, trustworthiness, legality, decency, links, or any other aspect of Third Party Products and Services. The inclusion of a reference to Third Party Products and Services in this documentation does not imply endorsement by RIM of the Third Party Products and Services or the third party in any way.

EXCEPT TO THE EXTENT SPECIFICALLY PROHIBITED BY APPLICABLE LAW IN YOUR JURISDICTION, ALL CONDITIONS, ENDORSEMENTS, GUARANTEES, REPRESENTATIONS, OR WARRANTIES OF ANY KIND, EXPRESS OR IMPLIED, INCLUDING WITHOUT LIMITATION, ANY CONDITIONS, ENDORSEMENTS, GUARANTEES, REPRESENTATIONS OR WARRANTIES OF DURABILITY, FITNESS FOR A PARTICULAR PURPOSE OR USE, MERCHANTABILITY, MERCHANTABLE QUALITY, NON-INFRINGEMENT, SATISFACTORY QUALITY, OR TITLE, OR ARISING FROM A STATUTE OR CUSTOM OR A COURSE OF DEALING OR USAGE OF TRADE, OR RELATED TO THE DOCUMENTATION OR ITS USE, OR PERFORMANCE OR NON-PERFORMANCE OF ANY SOFTWARE, HARDWARE, SERVICE, OR ANY THIRD PARTY PRODUCTS AND SERVICES REFERENCED HEREIN, ARE HEREBY EXCLUDED. YOU MAY ALSO HAVE OTHER RIGHTS THAT VARY BY STATE OR PROVINCE. SOME JURISDICTIONS MAY NOT ALLOW THE EXCLUSION OR LIMITATION OF IMPLIED WARRANTIES AND CONDITIONS. TO THE EXTENT PERMITTED BY LAW, ANY IMPLIED WARRANTIES OR CONDITIONS RELATING TO THE DOCUMENTATION TO THE EXTENT THEY CANNOT BE EXCLUDED AS SET OUT ABOVE, BUT CAN BE LIMITED, ARE HEREBY LIMITED TO NINETY (90) DAYS FROM THE DATE YOU FIRST ACQUIRED THE DOCUMENTATION OR THE ITEM THAT IS THE SUBJECT OF THE CLAIM.

TO THE MAXIMUM EXTENT PERMITTED BY APPLICABLE LAW IN YOUR JURISDICTION, IN NO EVENT SHALL RIM BE LIABLE FOR ANY TYPE OF DAMAGES RELATED TO THIS DOCUMENTATION OR ITS USE, OR PERFORMANCE OR NON-PERFORMANCE OF ANY SOFTWARE, HARDWARE, SERVICE, OR ANY THIRD PARTY PRODUCTS AND SERVICES REFERENCED HEREIN INCLUDING WITHOUT LIMITATION ANY OF THE FOLLOWING DAMAGES: DIRECT, CONSEQUENTIAL, EXEMPLARY, INCIDENTAL, INDIRECT, SPECIAL, PUNITIVE, OR AGGRAVATED DAMAGES, DAMAGES FOR LOSS OF PROFITS OR REVENUES, FAILURE TO REALIZE ANY EXPECTED SAVINGS, BUSINESS INTERRUPTION, LOSS OF BUSINESS INFORMATION, LOSS OF BUSINESS OPPORTUNITY, OR CORRUPTION OR LOSS OF DATA, FAILURES TO TRANSMIT OR RECEIVE ANY DATA, PROBLEMS ASSOCIATED WITH ANY APPLICATIONS USED IN CONJUNCTION WITH RIM PRODUCTS OR SERVICES, DOWNTIME COSTS, LOSS OF THE USE OF RIM PRODUCTS OR SERVICES OR ANY PORTION THEREOF OR OF ANY AIRTIME SERVICES, COST OF SUBSTITUTE GOODS, COSTS OF COVER, FACILITIES OR SERVICES, COST OF CAPITAL, OR OTHER SIMILAR PECUNIARY LOSSES, WHETHER OR NOT SUCH DAMAGES WERE FORESEEN OR UNFORESEEN, AND EVEN IF RIM HAS BEEN ADVISED OF THE POSSIBILITY OF SUCH DAMAGES.

TO THE MAXIMUM EXTENT PERMITTED BY APPLICABLE LAW IN YOUR JURISDICTION, RIM SHALL HAVE NO OTHER OBLIGATION, DUTY, OR LIABILITY WHATSOEVER IN CONTRACT, TORT, OR OTHERWISE TO YOU INCLUDING ANY LIABILITY FOR NEGLIGENCE OR STRICT LIABILITY.

THE LIMITATIONS, EXCLUSIONS, AND DISCLAIMERS HEREIN SHALL APPLY: (A) IRRESPECTIVE OF THE NATURE OF THE CAUSE OF ACTION, DEMAND, OR ACTION BY YOU INCLUDING BUT NOT LIMITED TO BREACH OF CONTRACT, NEGLIGENCE, TORT, STRICT LIABILITY OR ANY OTHER LEGAL THEORY AND SHALL SURVIVE A FUNDAMENTAL BREACH OR BREACHES OR THE FAILURE OF THE ESSENTIAL PURPOSE OF THIS AGREEMENT OR OF ANY REMEDY CONTAINED HEREIN; AND (B) TO RIM AND ITS AFFILIATED COMPANIES, THEIR SUCCESSORS, ASSIGNS, AGENTS, SUPPLIERS (INCLUDING AIRTIME SERVICE PROVIDERS), AUTHORIZED RIM DISTRIBUTORS (ALSO INCLUDING AIRTIME SERVICE PROVIDERS) AND THEIR RESPECTIVE DIRECTORS, EMPLOYEES, AND INDEPENDENT CONTRACTORS.

IN ADDITION TO THE LIMITATIONS AND EXCLUSIONS SET OUT ABOVE, IN NO EVENT SHALL ANY DIRECTOR, EMPLOYEE, AGENT, DISTRIBUTOR, SUPPLIER, INDEPENDENT CONTRACTOR OF RIM OR ANY AFFILIATES OF RIM HAVE ANY LIABILITY ARISING FROM OR RELATED TO THE DOCUMENTATION.

Prior to subscribing for, installing, or using any Third Party Products and Services, it is your responsibility to ensure that your airtime service provider has agreed to support all of their features. Some airtime service providers might not offer Internet browsing functionality with a subscription to the BlackBerry® Internet Service. Check with your service provider for availability, roaming arrangements, service plans and features. Installation or use of Third Party Products and Services with RIM's products and services may require one or more patent, trademark, copyright, or other licenses in order to avoid infringement or violation of third party rights. You are solely responsible for determining whether to use Third Party Products and Services and if any third party licenses are required to do so. If required you are responsible for acquiring them. You should not install or use Third Party Products and Services that are provided with RIM's products and services are provided as a convenience to you and are provided "AS IS" with no express or implied conditions, endorsements, guarantees, representations, or warranties of any kind by RIM and RIM assumes no liability whatsoever, in relation thereto. Your use of Third Party Products and Services shall be governed by and subject to you agreeing to the terms of separate licenses and other agreements applicable thereto with third parties, except to the extent expressly covered by a license or other agreement with RIM.

Certain features outlined in this documentation require a minimum version of BlackBerry<sup>®</sup> Enterprise Server, BlackBerry<sup>®</sup> Desktop Software, and/or BlackBerry<sup>®</sup> Device Software.

The terms of use of any RIM product or service are set out in a separate license or other agreement with RIM applicable thereto. NOTHING IN THIS DOCUMENTATION IS INTENDED TO SUPERSEDE ANY EXPRESS WRITTEN AGREEMENTS OR WARRANTIES PROVIDED BY RIM FOR PORTIONS OF ANY RIM PRODUCT OR SERVICE OTHER THAN THIS DOCUMENTATION.

Research In Motion Limited 295 Phillip Street Waterloo, ON N2L 3W8 Canada

Research In Motion UK Limited Centrum House 36 Station Road Egham, Surrey TW20 9LF United Kingdom

Published in Canada